## 個人簡要自述

# 一般公務人員使用手冊

中華民國 100 年 11 月 15 日

| 壹 | `   | 登,       | 入プ | 方法 | •  | •• | •• | •• | •• | •• | • | • • | •• | • | •• | •• | • | ••  | • | •• | • | •• | • | • | ••  | • | • | •• | • | •• | • | 1 |
|---|-----|----------|----|----|----|----|----|----|----|----|---|-----|----|---|----|----|---|-----|---|----|---|----|---|---|-----|---|---|----|---|----|---|---|
| 貳 | `   | 操        | 作言 | 兌明 | •  | •• | •• | •• | •• | •• | • | ••  | •• | • | •• |    | • |     | • | •• | • | •• | • | • | ••• | • | • |    | • | •• | • | 2 |
|   | -   | - 、      | 個  | 人  | 俼- | 要  | 自  | 述  | 登  | 打  | • | ••  | •• | • | •• |    | • |     | • | •• | • | •• | • | • | ••  | • | • |    | • | •  | 2 |   |
|   |     | <u> </u> | 旕  | 要  | 自己 | 述  | 登  | 打  | 通  | 知  | • | • • | •• | • | •• | •• | • | ••  | • | •• | • | •• | • | • | ••  | • | • | •• | • | •  | 3 |   |
|   | 1.1 | E,       | 機  | 影闘 | 人  | 事  | 主  | 管  | 查  | 詢  | • | ••  | •• | • | •• |    | • | ••• | • | •• | • | •• | • | • | ••  | • | • | •• | • | •  | 4 |   |
|   | P   | 9、       | 挦  | 作  | 手  | 冊  | 下  | 載  |    | •• | • | ••  | •• | • |    |    | • | ••• | • | •• | • | •• | • | • | ••• | • | • | •• | • | •  | 5 |   |

#### 壹、 登入方法

#### 一、登入【個人簡要自述】須透過人事服務網入口網登入,說 明如下:

(一)進入人事服務網

|                                                                    |                             | 4              |                 | 目前線上人數: 562<br>今日總計人數: 4098<br>累積上線人數: 10119160                                 |
|--------------------------------------------------------------------|-----------------------------|----------------|-----------------|---------------------------------------------------------------------------------|
| 民國 100 年 11 月 15 日                                                 |                             | 首頁 最新公告 当      | 題投票 <b>機關組織</b> | 公告搜尋                                                                            |
| ○ 新手上路                                                             | 現在位置: <u>首頁</u> > 我的專區 > 應用 | 系統             |                 |                                                                                 |
| ◯ 使用手冊                                                             | 👌 我的專區                      |                |                 |                                                                                 |
| 图人资料                                                               | 🗿 應用系統                      |                |                 |                                                                                 |
| 高雄市政府人事處<br>WebHR測試人員@測試 (帳號                                       | 請由去方數遷使要影定的愛用制              | "田系な或百探欺禮 "蒋结" | 推入能用系统:         | ▶ A.人事資料填销及考核                                                                   |
| 登入)<br><mark>登出</mark>                                             | ◎ B5A·個人簡要自述                |                |                 | ▶ B.人事資料服務                                                                      |
| <ul> <li>取的專區</li> <li>電子賀卡</li> <li>待辦事項</li> <li>應用系統</li> </ul> |                             |                |                 | □ B5:公務人員個人資料校對網<br>站(巡話)<br>☑ B5A:個人簡要自述( <u>連結)</u><br>□ B6:人事資訊系統服務網(<br>連結) |
| ▲ 主題投票<br>自100年9月1日後、悠在使用<br>eCPA人事服務網,覺得速度                        |                             |                |                 | (臺四)<br>□ 個人待遇資料查詢(電話)<br>□ 個人資料查詢(運話)                                          |
| 如何?                                                                |                             |                |                 | <ul> <li>▶ □.共他人争向美衍</li> <li>▶ □ 」本目期所屆攤開</li> </ul>                           |
| C 1.很快<br>C 2.可以接受                                                 |                             |                |                 | <ul> <li>▶ 非人事局機關及系統</li> </ul>                                                 |
| C 3.有時很慢(如每月月<br>初),其他時間尚可                                         |                             |                |                 |                                                                                 |
| C 4.仍有改善空間<br>投票                                                   | 上述無法連結的應用系統需自然人憑            | 證登入才可使用        |                 |                                                                                 |

- 1. 登入方式請選擇自然人憑證登入或帳號登入。
- 請依序點選【應用系統】、【B.人事資料服務】、【B5A:個 人簡要自述】之連結即可進入本網站。

#### 貳、 操作說明

### 一、個人簡要自述登打

(一) 畫面:

| □  □  □  □  □  □  □  □  □  □  □  □  □  □  □  □  □  □  □  □  □  □  □  □  □  □  □  □  □  □  □  □  □  □  □  □  □  □  □  □  □  □  □  □  □  □  □  □  □  □  □  □  □  □  □  □  □  □  □  □  □  □  □  □  □  □  □  □  □  □  □  □  □  □  □  □  □  □  □  □  □  □  □  □  □  □  □  □  □  □  □  □  □  □  □  □  □  □  □  □  □  □  □  □  □  □  □  □  □  □  □  □  □  □  □  □  □  □  □  □  □  □  □  □  □  □  □  □  □  □  □  □  □  □  □  □  □  □  □  □  □  □  □  □  □  □  □  □  □  □  □  □  □  □  □  □  □  □  □  □  □  □  □  □  □  □  □  □  □  □  □  □  □  □  □  □  □  □  □  □  □  □  □  □  □  □  □  □  □  □  □  □  □  □  □  □  □  □  □  □  □  □  □  □  □ | 個人簡要自述登打作業                                                                                                    |
|----------------------------------------------------------------------------------------------------|----------------------------------------------------------------------------------------------------|
| ■ 個人間要目述<br>■ 個人簡要目述<br>型 下載專區                                                                                                    | 機關代號: 323000000A-行政院人事行政局<br>身分證號: A1*****159<br>姓名: 賈伯斯<br>簡要自違: (輸入字數請勿超過2000個字)                                                                                                    |
|                                                                                                    | ★ 開要自述説明: 儲在此欄填入您個人之簡要自述說明) 上常茶:保羅:價伯斯(Steven Paul Jobs),通稱快帶夫:價伯斯(Steve Jobs),(1955年2月24日-2011年10月5日)。 美國商業鉅子及發明家,他是廣果公司的創辦人之一,曾任該公司董事長及執行長等職位,亦是皮克斯動畫製作公司的創辦人曾任執行長。 在1970年代末,價伯斯與蘋果公司另一始創人皮帶芬:沃茲尼亞克、Mike Markkula及其他人說計、開發及銷售Apple LI系列。 在1980年代初,頁伯斯與蘋果公司另一始創人皮帶芬:沃茲尼亞克、Mike Markkula及其他人說計、開發及銷售Apple LI系列。 在1980年代初,頁伯斯與爾果公司另一始創人皮帶芬:沃茲尼亞克、Mike Markkula及其他人說計、開發及銷售Apple LI系列。 在1980年代初,頁伯斯與爾果公司自己成立了地來江公司,一間電腦平台開發公司,專門從事高等教育及商業市場。 在1986年,他收購了Lucasfilm公司的電腦繪圖部門,成立了皮克斯動畫。他被譽為(玩具總動員》(1995年)的執行製片人。 他一直擔任成克斯動畫製作公司的執行長及有50.14的股份,直至公司在2006年被審特迪士尼公司收購,此項收購使賣伯斯成為個人最大的股東(有7%的股份)及成為迪士尼公司董事會內成員。 在1996年,蘋果公司董事會決護買下NEXT公司,把買伯斯帶回他參與創立,當時卻正在垂死邊緣的蘋果公司擔任臨時執行長,他在2000年起成為執行長,帶領蘋果保證訂Pod、IPhone、IPad時代的到來。 從2005年起,賣伯斯與惡症戰鬥了年年,最終於2011年8月解任執行長一職,在他第3次請償期間,賈伯斯當遵為蘋果公司的董事會主席。 在他生活的年代裡,頁伯斯常認為是電腦業界與摸樂業界的標誌性人物,同時人們也把他視律麥金托什欄、1Pod、1Phone、1Pad等知名數位產品的缔造者。 他亦曾七次盈上【時代雜誌》的對面,被認為是當時全球最為成功的電腦科學家以及商人之一。 2007年,賣伯斯被認為是電腦業界與摸樂業早的傳読性人物,同時人們也把他提得許不。 他前等到並就做了了年度最強有力商人。 夏伯斯加拿了的各國驗觀案的實奇,他將與畢至上的說計理念在全世界推廣開來。 他對簡約及便利設計的推供為他贏得了許多出實過隨者 |
|                                                                                                    | 4                                                                                                    |

(二) 說明:

1. 點選個人簡要自述→個人簡要自述登打作業。

- 畫面預設帶出登入者之機關名稱及身分證號(遮罩顯示),並帶出先前已填寫過之簡要自述內容;若您為第 一次登打此欄項為空白。
- 3. 輸入字數請勿超過 2000 字。
- 4. 簡要自述內容輸入後按右上方之[儲存]鈕即會自動發送訊息至訊息平臺。

#### 二、簡要自述登打通知

(一) 畫面:

| 首                                   | 頁 最新公告                  | 主题投票                | 機關組織             | 問卷管理       | 權限與筆辦管理         | 系統管理           | 公告搜尋                                    |
|-------------------------------------|-------------------------|---------------------|------------------|------------|-----------------|----------------|-----------------------------------------|
| <mark>要訊息:</mark> 本系統之個人<br>免外洩, 如有 | 、資料僅供作必要。<br>「違法致生損害」 本 | 人事資料管理;<br>;局將依法求償  | 之用,台端利月<br>。     | 用本系統之個。    | 人資料時,請留意遵守      | 電腦處理個人資料       | 保護法之相關規定,於使用完畢後,儘速刪除銷毀,避                |
| 🎼 待辦事項                              | 本待辦事項異動時                | 間爲每天凌晨,             | 今日所填報之           | 資料其狀態需     | 於明日才會更新。        |                | 更多                                      |
| 人資料校對                               |                         | 個人會                 | 新要自述資料           | 異動!! (100/ | 11/23 09:35)    |                |                                         |
| 事資料報送                               |                         | 資料入檔系統              | 充,成功人員           | 筆數:5、失興    | 收人員筆數:0(100     | /11/21 09:10)  |                                         |
| 事資料報送                               |                         | 資料入檔系統              | 充,成功人員           | 筆數:1、失明    | 收人員筆數:0(100     | /11/21 14:16)  |                                         |
| 教人員待遇管理系統                           |                         | 公務人員住等              | 自及福利委員           | 會10011尚未   | 完成報送待遇資料。       | 更用Pemis2k载送者   | ,若本月待遇資料已上傳且等待入檔中,則                     |
| 事資料報送                               |                         | 資料入檔系統              | 充,成功人員           | 筆數:27、头    | 敗人員筆數:1(10      | 0/11/17 15:08) |                                         |
|                                     |                         |                     |                  |            |                 |                |                                         |
|                                     |                         |                     |                  |            |                 |                | ■ 取初公告 更多                               |
|                                     | 人引                      | 戶王官                 |                  |            |                 |                | <ul> <li>資訊室 - ECPA最新消息服務已起</li> </ul>  |
|                                     |                         |                     |                  |            |                 |                | 100年4月15日停止服務1000                       |
|                                     |                         | 12 设                | :貝二              | L 浴        | 本時              |                | <ul> <li>資訊室 · 技工工友操作手冊[101]</li> </ul> |
|                                     |                         | -                   |                  | -          |                 |                |                                         |
|                                     |                         |                     |                  | 握人         | 在步 驟            |                | PICS人事資                                 |
|                                     |                         |                     |                  | 3212 1     | E > where       |                | 法規查詢                                    |
|                                     | eCPA重認                  | 員工密碼操               | 作                |            | 1 2 3 4 5       | 6              | A THE ALL THE                           |
|                                     | 2.                      |                     |                  |            |                 |                | 少事業務                                    |
| 人事業務連結                              |                         |                     |                  |            |                 |                | 知識對學半台                                  |
| 行政院業務區                              |                         | 公保業務                |                  |            | 考試院業務           | A              |                                         |
| 20. A FOR MERINE                    | 研考會業                    | 務區                  |                  | 全國就業e組     | <u>1</u>        |                |                                         |
| 虹波即東扬區                              |                         |                     |                  |            |                 |                |                                         |
| 抗感防治資訊                              |                         | 公務人員                | 赴大陸相關這           | के होती    | 訊息工作站           | 安裝程式           |                                         |
| 症款部未按區<br>流感防治資訊<br>H1N1標準作業程序      |                         | 公務人員           人力評鑑 | 赴大陸相關;<br>參考構面及打 | 6<br>計標    | 訊息工作站<br>人事業務S( | 安裝程式<br>)P     |                                         |

:049-2359108 (分祖一望去,開放時間:上午 9:00~12:00 下午 14:00~17:00) 人事資訊系統客服信箱:pemia@cpa.gov.tw 客服信箱:意見信指

| ◎ 人事 | 局訊息工     | 作站      |                |                                                                                                    |            |
|------|----------|---------|----------------|----------------------------------------------------------------------------------------------------|------------|
| 檢視   | 執行       | 排序      | 瀏覽             | 說明                                                                                                    |            |
|      | 23000000 | A 行政隊   | 記人事行i          | 旼局                                                                                                    |            |
|      | > 人事資    | 附补考核测   | 条統             |                                                                                                    | -          |
|      | 3 10     |         |                | - 「 <u>人力</u> 宜」                                                                                                    |            |
|      | 10       | 01006 4 | 新項目            | - 人力宜                                                                                                    | 质,,申訴      |
|      | 人事資      | 訊代碼     | 条統             |                                                                                                    |            |
|      | 10       | 01104 4 | 訪種類:           | 截撤「D2」                                                                                                    | 機關資料       |
|      |          | 01104 8 | 前種類:           | 载擞「B2」                                                                                                    | 機關資産料      |
|      | 1.45     |         | 海狸類            | TANK 'D'                                                                                                    | 被推动的工艺工作中主 |
|      |          |         | 11主 かぶの        | キ 字 み 海 利                                                                                                    | 表日 🔿 1001  |
|      | 個人資      | 伴斗校對    |                |                                                                                                    |            |
|      | 10       | 01123   | 团,             | 人簡要自述                                                                                                    | 22料異動!!    |
|      | 10       | 01104   | 個。             | 人資料校對                                                                                                    | ・共校正1      |
| ±    | 。 人事資    | 送到奉任书   |                |                                                                                                    |            |
|      | と (など)自  |         |                |                                                                                                    |            |
|      | 前自思      | 新田新田    | <b>本問目: 09</b> | -59                                                                                                    |            |
|      | 訊息每      | 時南60分多  | 童自動更           | 新一次                                                                                                    |            |
|      |          |         |                |                                                                                                    |            |
|      |          |         |                |                                                                                                    |            |
|      |          |         |                |                                                                                                    |            |
| -    | m        |         |                |                                                                                                    | •          |
|      | -        |         |                |                                                                                                    |            |
|      |          |         |                |                                                                                                    |            |
| 19   |          |         |                | 11                                                                                                    |            |
|      | Q        |         |                |                                                                                                    |            |
|      |          |         |                | No la compañía de la compañía de la |            |

(二) 說明:

 1. 人員登打[簡要自述]後在【人事服務網】之待辦事項以 及【訊息工作站】均可收到訊息通知。

#### 三、機關人事主管查詢

(一) 畫面:

| □ 引 個人資料校對網站 | and the second                                                                                                    |                               |                           |                                                                                                    | 主管人                                      | 員查詢作業                    | neger klassiksaks k                             |                     |                   |                      | ALCONO. 100 1010 |
|--------------|----------------------------------------------------------------------------------------------------|-------------------------------|---------------------------|----------------------------------------------------------------------------------------------------|------------------------------------------|--------------------------|-------------------------------------------------|---------------------|-------------------|----------------------|------------------|
| □□ 個人貸料役對    | 是目前所使用的瀏                                                                                                    | 覽器版本為:[                       | E6.0, 若要執                 | 行[履歷表列]                                                                                                    | 印]功能請確<br>第。信任報                          | 記已將此網                    | 站加入信任綱                                          | 姑・若波れ               | 与加入信任綱            | <b>出將導致列印</b>        | 發生錯誤問            |
| □ 人事主管權限     |                                                                                                    |                               |                           |                                                                                                    | Not - Inited                             | 1941 - X 370 - X 4767    | 20                                              |                     | 古書                | 履歷表列                 | 111 清除           |
| 截關人事主管查詢     |                                                                                                    |                               | ŧ                         | 機關代號:                                                                                                    | 130000012                                | TEST機關                   |                                                 | •                   | (                 | ( ALL SO             |                  |
| ■ 無人簡要自建     |                                                                                                    |                               | ļ                         | <b>}分證號:</b> [                                                                                                    |                                          |                          |                                                 |                     |                   |                      |                  |
|              |                                                                                                    |                               |                           | 姓名: 酉                                                                                                    | 伯斯                                       |                          |                                                 |                     |                   |                      |                  |
|              |                                                                                                    | 基本資料                          | 現職資料                      | 學歷資料                                                                                                    | 考試資                                      | 料訓練                      | 進修資料                                            | 經歷資料                | 考績資料              | 獎懲資料                 | 其它表              |
|              |                                                                                                    |                               |                           |                                                                                                    | 基2                                       | <b>本項目</b>               |                                                 |                     |                   |                      |                  |
|              | and an a                                                                                                    |                               |                           |                                                                                                    |                                          | -                        | -                                               |                     |                   |                      |                  |
|              | -                                                                                                    |                               |                           |                                                                                                    |                                          | -                        |                                                 |                     |                   |                      |                  |
|              | Concession of the local division of the local division of the loca |                               |                           |                                                                                                    |                                          | -                        |                                                 |                     |                   |                      |                  |
|              |                                                                                                    |                               |                           | and the second second                                                                                                    |                                          |                          |                                                 |                     |                   |                      |                  |
|              |                                                                                                    |                               |                           |                                                                                                    |                                          |                          |                                                 |                     |                   |                      |                  |
|              |                                                                                                    |                               |                           |                                                                                                    |                                          |                          |                                                 |                     |                   |                      |                  |
| □ 】 個人資料校對網站 | 您目前所使用的                                                                                                    | 國覽器版本爲                        | :IE6.0,若雪                 | 要執行[履歷表                                                                                                    | 列印功能                                     | 青確認已將此                   | 網站加入信任                                          | 網站・若                | 沒有加入信任            | 網站將導致列               | 间印發生錯誤問          |
| ■ □ ■ 八頁科(X對 |                                                                                                    |                               |                           |                                                                                                    | 遇。 <u>信</u>                              | 比網站安装及                   | 說明                                              |                     | 6                 |                      | te miret Stres   |
| □□ 人事主管權限    |                                                                                                    |                               |                           |                                                                                                    | Conservation                             |                          |                                                 |                     |                   | <b>金割</b> 腹腔:        | 表列印              |
| 展 機關人事主管查詢   |                                                                                                    |                               |                           | 伝開代祝・                                                                                                    |                                          | TEST                     | Ä                                               |                     |                   |                      |                  |
| ⊞ 🗋 系統管理     |                                                                                                    |                               |                           | 身方証號・                                                                                                    | () () () () () () () () () () () () () ( |                          |                                                 |                     |                   |                      |                  |
| □ ☐ 個人簡要自建   |                                                                                                    |                               |                           | 姓名・                                                                                                    | 買旧則                                      |                          |                                                 |                     |                   |                      |                  |
|              | 借調資料                                                                                                    | 兼職資料                          | 教師資料                      | 檢覈資料                                                                                                    | 語文資料                                     | 家屬資料                     | 甄審資料                                            | 簡任存                 | 字記資料              | 銓審資料                 | 停復職資料            |
|              |                                                                                                    |                               |                           | 新                                                                                                    | 號異動                                      | 請任(免)資                   | 料 教師:                                           | 放薪資料                | 專長資料              | 簡要自述                 | 常用資料             |
|              |                                                                                                    |                               |                           |                                                                                                    |                                          | 簡要自述                     |                                                 |                     |                   | 3                    | *                |
|              | 簡要自述説明: ()                                                                                                    | 請在此欄填入您個                      | 國人之簡要自述論                  | 党明)                                                                                                    |                                          |                          |                                                 |                     |                   |                      | *                |
|              | 中巷芯,俘羅,西伯                                                                                                    | täfi (Steven Pa               | ul Joba) ini              | · 14 (11 ) 14 (11 ) | this (Steve                              | Jobs) / (19              | 55年2日24日-                                       | 2011年10日            | 5月10              |                      |                  |
|              | 美國商業鉅子及發                                                                                                    | 明家,他是蘋果                       | 公司的創辦人之                   | 一,曾任該公司                                                                                                    | 司董事長及執                                   | 行長等職位,                   | 亦是皮克斯動畫                                         | 製作公司的               | 訓辦人並曾任執           | 行長。                  |                  |
|              | 在1930年代表,夏                                                                                                    | 夏伯斯與薮里谷園<br>●的開 <i>照</i> 出軸後, | [泉子焼創志忠寿<br> 悪疫影離問毒!      | 「「「「「「「「「」」」。「「」」」。「「」」」。「「」」」。「「」」」。「「」」」。「」」。「」」、「」」、                                                                                                    | 67 Mikanu Man<br>N∋งาร() ≣               | 案指7.5节基件<br>- 明泰 图 亚 4 目 | 4.設計は開発で<br>「「「「「「「「」」」<br>「「」」」                | 始先 apr 1 名          | - 反高刻金石 电         | 181 <b>46</b> 1181 - |                  |
|              | <ul> <li>在1985年仕車爭發</li> <li>在1986年,他收購</li> </ul>                                                                                                    | 習的门尹大努俊,<br>萬了Lucasfilm公      | 買伯斯離開類界<br>公司的電腦繪圖音       | 《公可及成立)<br>期門,成立了皮                                                                                                    | nex1公司,一<br>克斯動畫。他                       | 「间电脑牛苷PA」<br>1被譽為《玩具     | Ⅰ發公可,專[]6<br>[總動員》〔199                          | E爭高等教育<br>5年〕的執行    | 「反冏耒巾場。」<br>「製片人。 |                      |                  |
|              | 他一直擔任皮克斯                                                                                                    | 前<br>動<br>畫製作公司的              | 執行長及有50.                  | 1%的股份,直至                                                                                                    | S公司在2006                                 | 年被華特迪士                   | 尼公司收購,此                                         | 項收購使賣               | 伯斯成為個人最           | 大的股東                 |                  |
|              | 〔有7%的股份〕及                                                                                                    | 2成為迪士尼公司                      | 董事會的成員。                   | 回避决策过来                                                                                                    | 本印刷 <u></u> 计,准                          | 的动力去再去                   | (19) (4) (5) (5) (5) (5) (5) (5) (5) (5) (5) (5 | 计 403 上二 1015 日本 44 | (信用・研究)の          | のなおのかもある             | ≠E.              |
|              | 在1990年,頻果2<br>帶領蘋果輝煌的1                                                                                                    | 公可重争智伏譲貝<br>Pod、iPhone、i      | [PNEX1公司,]<br>[Pad時代的到來   | 6 質11 期帝回他<br>。                                                                                                    | 梁光即开,是                                   | 时命止仕生?                   | 「遊豚的親未公中                                        | 」館江臨時幣              | (行長'他在20          | □□中起队局到1             | 1至,              |
|              | 從2003年起, 賈伯                                                                                                    | 自斯與癌症戰鬥了                      | 8年,最終於20                  | 11年8月辭任執                                                                                                    | 1行長一職, 4                                 | 生他第3次病假                  | 期間,賣伯斯當                                         | 選為蘋果公               | 司的董事會主席           | 5 o                  |                  |
|              | 在他生活的年代裡                                                                                                    | , 更伯斯被認為                      | 是電腦業界與娛<br>面,湖河為具堂        | 樂業界的標誌!!<br>時全球最為成T                                                                                                    | 生人物,同時<br>#的電腦利學                         | 人們也把他視<br>家口で商人之・        | 作麥金托什機、<br>一。                                   | iPod · iPho         | one、iPad等知        | 名數位產品的調              | 帝造者。             |
|              | 2007年, 贾伯斯被                                                                                                    | 皮《財富》雜誌評                      | 山, 100 m 与 定 m<br>為了年度最強有 | 呼至咏取高风。<br>百力商人。                                                                                                    | 4月3 电加四1-1-34                            | 水矾及间八之                   | ( - 2 <b>1</b> 4)                               |                     |                   |                      |                  |
|              | <b>贾伯斯的生涯極大</b>                                                                                                    | 地影響了矽谷風                       | 險創業的傳奇,                   | 他將美學至上的                                                                                                    | 的設計理念在                                   | 全世界推廣開                   | 來。                                              |                     |                   |                      |                  |
|              | 他對間對及便利該                                                                                                    | 【計印推宗為他贏                      | 侍」計多志貫追                   | 随者                                                                                                    |                                          |                          |                                                 |                     |                   |                      |                  |
|              |                                                                                                    |                               |                           |                                                                                                    |                                          |                          |                                                 |                     |                   |                      |                  |
|              |                                                                                                    |                               |                           |                                                                                                    |                                          |                          |                                                 |                     |                   |                      |                  |
|              |                                                                                                    |                               |                           |                                                                                                    |                                          |                          |                                                 |                     |                   |                      | *                |
|              | •                                                                                                    |                               |                           |                                                                                                    |                                          |                          |                                                 |                     |                   |                      |                  |
|              |                                                                                                    |                               |                           |                                                                                                    |                                          |                          |                                                 |                     |                   |                      |                  |

(二) 說明:

- 各機關人事主管擁有權限者以[自然人憑證]登入方式,進入【B5:個人資料校對網站】即可依[機關人事 主管查詢]方式查詢出權限機關所屬之人員資料。
- 2. 畫面條件可依. [身分證號][姓名]方式查詢;查詢後選 取[其他表]→[簡要自述]。

#### 四、操作手册下載

(一) 畫面:

| □ 】 個人資料校對網站 □ ○ 個人簡單自就 | 下載專區                             |
|-------------------------|----------------------------------|
| 日本時期日並登打作業<br>日本朝事區     | 簡要自述操作手册: 下載                     |
|                         | 下載檔案說明                           |
|                         | .簡要自述操作手冊適用對象:具有人事服務網權限之所有公務人員。。 |
|                         |                                  |

(二) 說明:

選取個人簡要自述→下載專區 即可下載簡要自述操作手 冊。